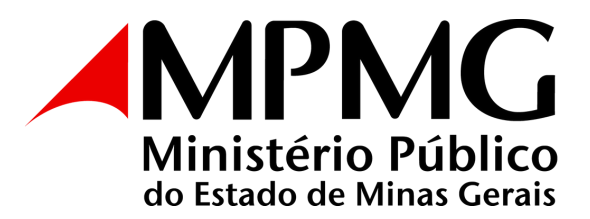

#### PROCEDIMENTOS PARA CADASTRO E USO DO SEI PELO USUÁRIO EXTERNO-SEI!

O cadastro como usuário externo no Sistema Eletrônico de Informação - SEI é personalíssimo, ou seja, sua operação é de responsabilidade da pessoa física que opera o sistema, tendo como consequência a responsabilidade pelo uso indevido e todas as ações efetuadas, as quais poderão ser passíveis de apuração civil, penal e administrativa.

É destinado aos usuários externos que participem de processos administrativos junto ao órgão, independente de vinculação a determinada pessoa jurídica, para fins de peticionamento e intimação eletrônicos, visualização de processos com restrição de acesso aos interessados e assinatura de contratos, convênios, termos, acordos e outros instrumentos congêneres.

Encontra-se em desenvolvimento a vinculação dos usuários externos com pessoas jurídicas, seja como representante legal ou como representante com poderes outorgados por meio de procuração eletrônica emitida e gerida diretamente no SEI pelos representantes legais.

Até que as funções indicadas no item anterior estejam disponíveis, a comprovação de poderes de representação deve ser realizada no SEI. Assim, sempre que necessário, o usuário externo deve incluir junto com os demais documentos do peticionamento a devida procuração digitalizada.

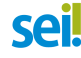

# ORIENTAÇÕES PARA CADASTRO

1. Primeiramente, para conseguir logar no acesso externo do SEI é necessário que realize o cadastro como usuário externo, seguindo o procedimento abaixo:

a) Acesse o "Portal Público do MPMG".

b) Na página inicial, clique na logomarca do SEI:

c) Selecione "<u>clique aqui</u>" da opção usuário externo USUÁRIO INTERNO, clique aqui

d) Na opção acesso para usuários externos, selecione: "clique aqui se você ainda não está cadastrado".

|      | Acesso para Usuários Externos<br>E-mail:                                                                     |
|------|----------------------------------------------------------------------------------------------------|
| sel. | Senha:<br><u>Confirma</u> <u>Esqueci minha senha</u><br><u>Clique aqui se você ainda não está cadastrado</u> |

e) Na página **cadastro de usuário externo**, selecione a opção "<u>clique aqui</u> <u>para continuar".</u>

| Cadastro de Usuário Externo                                                                                        |
|----------------------------------------------------------------------------------------------------|
| ATENÇÃO! Cadastro destinado a pessoas físicas que estejam com demandas em PROCESSOS ADMINISTRATIVOS na instituição |
| Clique aqui para continuar                                                                                         |

f) No formulário, preencha os campos solicitados para a efetivação do cadastro.

Observação: para efeito de liberação do acesso, o endereço cadastrado deve conferir com o comprovante de endereço a ser enviado ao MPMG.

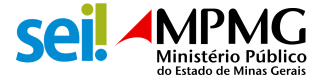

| Cadastro de Usuário Externo                          |                   |                     |
|------------------------------------------------------|-------------------|---------------------|
| Dados Cadastrais                                     |                   |                     |
| Nome do Representante:                               |                   |                     |
|                                                      |                   | Estrangeiro         |
| CPF:                                                 | RG:               | Órgão Expedidor:    |
|                                                      |                   |                     |
| Telefone Fixo:                                       | Telefone Celular: | _                   |
| Enderego Residencial:                                |                   |                     |
| Complemento:                                         |                   | Bairro:             |
| País: Estado:<br>Brasi V V                           | Cidade:           | CEP:                |
| Dados de Autenticação                                |                   |                     |
| E-mail:                                              |                   |                     |
|                                                      |                   |                     |
| Senha (no minimo 8 caracteres com letras e números): |                   |                     |
| Confirmar Senha:                                     |                   |                     |
| POLY                                                 | Digite o códige   | o da imagem ao lado |
| Enter Volter                                         |                   |                     |

g) Após a conclusão do cadastro *on-line*, no qual é registrado o <u>e-mail de</u> <u>login</u> e a <u>senha pessoal</u>, automaticamente o sistema enviará um e-mail informando ao usuário que sua solicitação de cadastro SEI foi recebida em nossa base de dados. Para ativar seu *login*, devem ser encaminhados para o e-mail da unidade responsável pela concessão do acesso ao processo, com cópia para o endereço <u>seisuporte@mpmg.mp.br</u> os seguintes documentos digitalizados:

- DOCUMENTO DE IDENTIFICAÇÃO OFICIAL COM FOTO;
- CPF;
- COMPROVANTE DE ENDEREÇO RESIDENCIAL EXPEDIDO HÁ, NO MÁXIMO, 90 (NOVENTA) DIAS;
- TODOS OS DOCUMENTOS DEVEM CONSTAR EM UM ÚNICO ARQUIVO E NA EXTENSÃO "PDF".

Após a análise da documentação e liberação do acesso, o sistema enviará mensagem eletrônica automática, com link para acesso ao processo e documento a ser assinado.

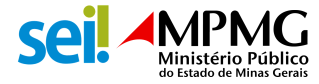

Atenção! A informação contida nesta mensagem de e-mail, incluindo quaisquer anexos, pode ser confidencial e estar reservada apenas à pessoa ou entidade para a qual foi endereçada. Se você não é o destinatário desta mensagem e tenha recebido por engano, favor, contate o remetente imediatamente e apague esta mensagem de seu computador ou de qualquer outro banco de dados. Informamos que não deverá rever, retransmitir, imprimir, copiar, usar ou distribuir esta mensagem de email ou quaisquer anexos.

Importante! Somente depois do cadastro liberado será possível logar na página de acesso externo do SEI do MPMG.

## **RECUPERAÇÃO DE SENHA DE ACESSO**

A recuperação da senha só será possível após a liberação do cadastro, selecionando o botão "esqueci minha senha".

|      | Acesso para Usuários Externos                                              |
|------|----------------------------------------------------------------------------|
| •1   | E-mail:                                                                    |
| sei! | Senha:                                                                     |
|      | Confirma Esqueci minha senha Clique aqui se você ainda não está cadastrado |

Na janela que se abrirá, digite o e-mail informado no cadastro *on-line*, e clique em "gerar nova senha", para que uma senha seja enviada.

| Geração de Senha para Usuário Externo |
|---------------------------------------|
| E-mail:                               |
| Gerar nova seriha <u>Y</u> oitar      |
|                                       |
|                                       |

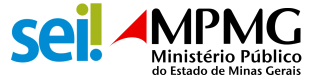

## TELA INICIAL DO USUÁRIO EXTERNO

a) Insira o e-mail e senha cadastrados;

b) Clique na opção "<u>confirma";</u>

|      | Acesso para Usuários Externos                 |  |
|------|-----------------------------------------------|--|
|      | E-mail:                                       |  |
| coil | Senha:                                        |  |
| JCI. |                                               |  |
|      | Confirma Esqueci minha senha                  |  |
|      | Clique aqui se você ainda não está cadastrado |  |

Depois de logado, será aberta a tela inicial intitulada "controle de acessos externos", em que o usuário externo poderá:

a) Visualizar a lista de processos que lhe tenha sido concedido acesso externo.

b) Assinar documento(s) para o(s) qual(is) foi concedida permissão para assinatura externa (caneta preta na coluna de ações).

- c) Acessar o menu de funcionalidades na coluna da esquerda.
- d) Realizar peticionamento novo e/ou intercorrente.
- e) Receber intimações eletrônicas.

| MAN STERO PÉRLEO DE MINAS GERAIS                                                                                    |                                                                                                    |           |              |                                                                 |                                            |
|----------------------------------------------------------------------------------------------------|----------------------------------------------------------------------------------------------------|-----------|--------------|-----------------------------------------------------------------|--------------------------------------------|
| sel                                                                                                    |                                                                                                    |           |              |                                                                 | New X 4                                    |
| Contrale de Acessos Externos<br>Alterar Senito<br>Procurações Elétrinicas<br>Peticionamenta +<br>Destes Elétrinicas | Controle de Acessos Externo                                                                                      | 05        | [ <b>1</b> ] | UNIA                                                            | Ioones de Ações                            |
| Interações Elebônicas<br>Indeponibilidades do SEI<br>Manual do Usaário Externo                                      | Processo<br>19-16-2438-0000256/2020-88<br>19-16-2438-0000266/2020-12                                             | Documento | Tipe         | Uberação<br>11.842930<br>11.842930                              | Valikade AcCes<br>1983/5128 @<br>1984/5128 |
|                                                                                                    | 19.16.2438.00012012829-02<br>19.16.2438.0112732829-07<br>19.16.2438.01.027220220-44<br>19.16.2438.00012702220-96 | 0000532   | A1           | 1184(210)<br>9784(210)<br>9784(210)<br>9784(210)                | 14030120<br>14030120<br>14053120           |
| Menu de<br>Funcionalidades                                                                                          | Processos com<br>Acesso Externo<br>Concedido                                                                     |           |              | Data de Liberaşi<br>de Validade d<br>Acesso Extern<br>Concedido | 50 e<br>0<br>10                            |
|                                                                                                    |                                                                                                    |           |              |                                                                 |                                            |

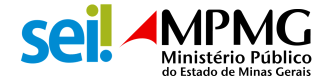

## ACESSO EXTERNO AOS PROCESSOS

Para que o sistema liste o(s) processo(s) disponível(is), clique na opção "<u>controle de acessos externos"</u> do menu principal que fica à esquerda da tela.

| Controle de Acessos Externos     |   |  |
|----------------------------------|---|--|
| Alterar Senha                    |   |  |
| Procurações Eletrônicas          |   |  |
| Peticionamento                   | F |  |
| Recibos Eletrônicos de Protocolo |   |  |
| Intimações Eletrônicas           |   |  |

Como exemplificado a seguir, os processos na cor azul são integralmente acessíveis. Já os na cor preta são inacessíveis, pois podem estar com a data de validade expirada ou acesso concedido exclusivamente ao documento a ser assinado.

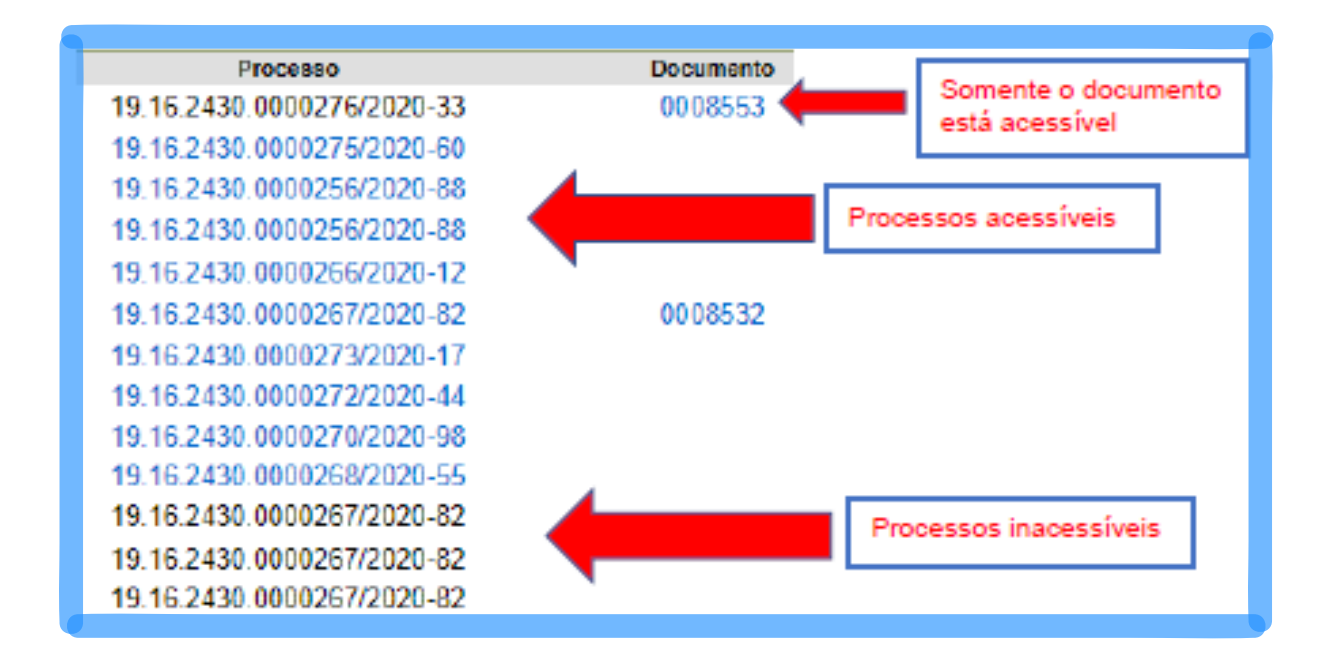

Existem duas formas de concessão de acesso externo ao(s) processo(s):

a) Integral; e

b) Parcial.

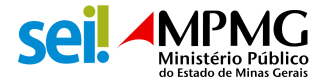

#### Acesso Integral a Processos

Todos os documentos do processo ficarão na cor azul, ou seja, acessíveis:

| Lista de Prot | ocolos (4 registros): |                             |
|---------------|-----------------------|-----------------------------|
|               | Processo / Documento  |                             |
|               | 0008550               |                             |
| 0             | 0008551               | Todos documentos acessíveis |
| 0             | 0008554               |                             |
| 0             | 0008555               |                             |

## Acesso Parcial a Processos

Documentos na cor preta são inacessíveis:

| Lista de Prote | ocolos (4 registros): |                         |
|----------------|-----------------------|-------------------------|
| $\checkmark$   | Processo / Documento  |                         |
|                | 0008556               | A Cor azul: acessíveis  |
|                | 0008557               |                         |
|                | 0008558               | Cor preta: inacessíveis |
|                | 0008559               |                         |
|                |                       |                         |

### ASSINATURA DO USUÁRIO EXTERNO

A caneta disposta no campo **ações** indica que o documento gerado pelo MPMG foi disponibilizado para assinatura pelo usuário externo.

| Ptocesso                   | Documento | Τίρα   | Liberação  | Tai idade                  | Ações             |
|----------------------------|-----------|--------|------------|----------------------------|-------------------|
| 19.16.2430.0000279/2021-49 | 0008561   | lta -  | 12/04/2020 |                            | /                 |
| 19.16.2431.0000278/2021-76 | 0008560   | Oficia | 12/04/2020 |                            | /                 |
|                            |           |        |            |                            |                   |
|                            |           |        |            | Documento<br>assinado no p | a ser<br>processo |

Ao clicar no ícone da caneta, o sistema habilitará uma nova aba intitulada "<u>assinatura de documento"</u>. Digite a sua senha de acesso ao SEI e por fim, clique em "<u>assinar</u>".

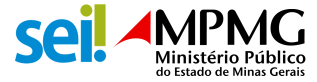

| Assinatura de Documento |  |  |
|-------------------------|--|--|
| Usuário Externo:        |  |  |
| Cargo / Eunção:         |  |  |
| Senha                   |  |  |
| Assinar                 |  |  |

Em caso de dúvidas, acesse o SEI SUPORTE:

E-mail: seisuporte@mpmg.mp.br Telefones: (031) 3330-8458 ou (031) 3330-9932

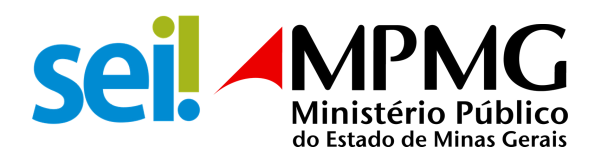